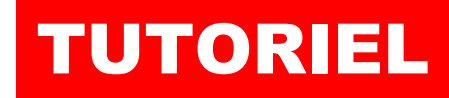

# L'informatique par l'exemple

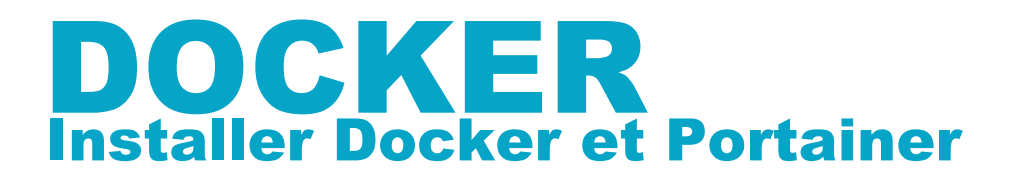

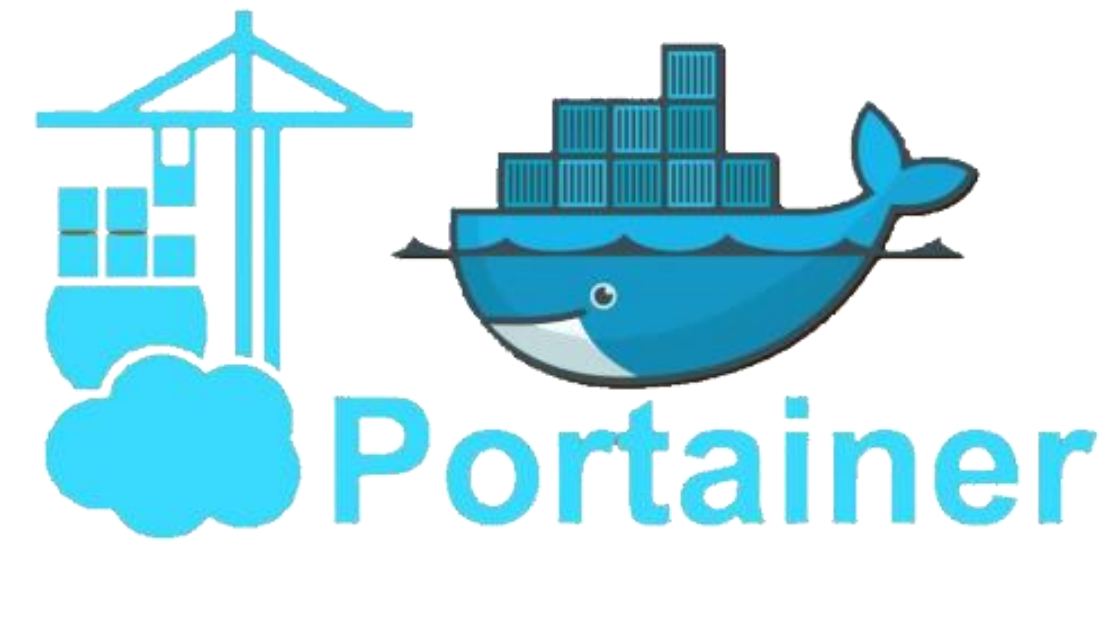

# SOMMAIRE

- **1. INSTALLER DOCKER ET PORTAINER SUR DEBIAN 11.6**
- 2. TELECHARGER UNE IMAGE SUR LE DOCKER HUB
- 3. CREER ET ACTIVER UN CONTENEUR
- 4. EXECUTER LE CONTENEUR
- 5. LA GESTION DES VOLUMES SUR DOCKER
  - a. Créer un docker volume
  - b. Attacher un docker volume à un conteneur
  - c. Attacher un répertoire local à un conteneur
- 6. LA GESTION DES RESEAUX AVEC DOCKER

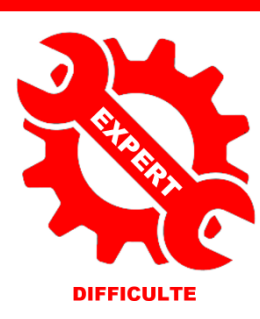

© tutos-info.fr - 07/2022

UTILISATION COMMERCIALE INTERDITE

# 1 – INSTALLATION DE DOCKER SUR DEBIAN 11.6 (Bullseye)

La réalisation de ce tutoriel nécessite d'avoir une machine Debian 11.6 (Bullseye) fonctionnelle à disposition. Il est possible d'installer Docker depuis les dépôts Debian mais vous n'aurez pas forcément la dernière version du moteur Docker. Il est donc préférable d'installer le moteur Docker en suivant la procédure « officielle ». Les commandes cidessous peuvent être copiées et collées si vous êtes connecté(e) en SSH. <u>Attention, saisissez « sudo » avant la</u> <u>commande si vous êtes connecté(e) en tant qu'utilisateur</u> (ici nous nous sommes logués en tant que root).

# 1. <u>Mise à jour des dépôts Debian et installation des paquets « ca-certificates », « curl », « gnupg » et « lsb-release »</u> :

apt-get update apt-get install \ ca-certificates \ curl \ gnupg \ lsb-release

| root@debian:~# apt-get | update |
|------------------------|--------|
| apt-get install \      |        |
| ca-certificates \      |        |
| curl \                 |        |
| gnupg \                |        |
| lsb-release            |        |

# 2. Ajoutez la clé GPG officielle de Docker :

# mkdir -m 0755 -p /etc/apt/keyrings

curl -fsSL https://download.docker.com/linux/debian/gpg | gpg --dearmor -o /etc/apt/keyrings/docker.gpg

#### root@debian:~# mkdir -m 0755 -p /etc/apt/keyrings curl -fsSL https://download.docker.com/linux/debian/gpg | gpg --dearmor -o /etc/apt/keyrings/docker.gpg

# 3. Modifiez le « repository » de votre version Debian :

echo \

"deb [arch="\$(dpkg --print-architecture)" signed-by=/etc/apt/keyrings/docker.gpg]

https://download.docker.com/linux/debian \

"\$(. /etc/os-release && echo "\$VERSION\_CODENAME")" stable" | \

tee /etc/apt/sources.list.d/docker.list > /dev/null

root@debian:~# echo \
 "deb [arch=\$(dpkg --print-architecture) signed-by=/etc/apt/keyrings/docker.gpg] https://download.docker.com/linux/debian \
 \$(lsb\_release -cs) stable" | tee /etc/apt/sources.list.d/docker.list > /dev/null

4. Mise à jour des dépôts :

apt-get update

# 5. Installation du moteur Docker, de Containerd et de Docker Compose :

apt-get install docker-ce docker-ce-cli containerd.io docker-buildx-plugin docker-compose-plugin

Vérifiez la version installée avec la commande « docker --version » :

A ce jour (mars 2023), la dernière version stable de Docker est la version 23.0.1

© TUTOS-INFO.FR – INSTALLER ET UTILISER DOCKER (CLI)

root@debian:~# docker --version

Docker version 23.0.1, build a5ee5b1

# **2 – INSTALLATION DE PORTAINER-CE**

Portainer-CE permet de gérer vos conteneurs avec une interface graphique simple et intuitive. Après avoir installé Docker, nous pouvons lancer la création de notre premier conteneur « Portainer-CE » de la façon suivante :

# 1. <u>Création d'un volume « portainer\_data »</u> :

docker volume create portainer\_data

# root@debian:~# docker volume create portainer\_data portainer\_data

# 2. Création du conteneur « portainer-ce » :

Attention, vous devez ouvrir sur votre pare-feu (box, routeur) les ports « 8000 » et « 9443 » et cibler votre machine Debian qui contient le moteur Docker. Ici nous avons utilisé le pare-feu IPFire et ouvert les ports nécessaires :

| TCP | Tout | Pare-feu : 9443<br>->192.168.1.2: 9443 |
|-----|------|----------------------------------------|
| TCP | Tout | Pare-feu : 8000<br>->192.168.1.2: 8000 |

docker run -d -p 8000:8000 -p 9443:9443 --name portainer --restart=always -v

/var/run/docker.sock:/var/run/docker.sock -v portainer\_data:/data portainer/portainer-ce:latest

| root@debian:~# docker run -d -p 8000:8000 -p 9443:9443name portainerrestart=always -v /var/run/docker.sock:/var/run/docker.soc |
|----------------------------------------------------------------------------------------------------|
| k -v portainer_data:/data portainer/portainer-ce:latest                                                                        |
| Unable to find image 'portainer/portainer-ce:latest' locally                                                                   |
| latest: Pulling from portainer/portainer-ce                                                                                    |
| 772227786281: Pull complete                                                                                                    |
| 96fd13befc87: Pull complete                                                                                                    |
| b733663f020c: Pull complete                                                                                                    |
| 9fbfa87be55d: Pull complete                                                                                                    |
| Digest: sha256:9fa1ec78b4e29d83593cf9720674b72829c9cdc0db7083a962bc30e64e27f64e                                                |
| Status: Downloaded newer image for portainer/portainer-ce:latest                                                               |
| 4348e51d05385b8c0a1b08a9e4eaead60dc2aa961a46fa1a889d53950beade03                                                               |

# 3. Accéder à Portainer :

Pour accéder à Portainer, ouvrez votre navigateur et saisissez dans la barre d'adresse soit votre IP Wan, soit votre domaine et précisez le port 9443 ; par exemple : <u>https://votredomaine:9443</u>

La fenêtre suivante s'affiche :

Il est possible que cette fenêtre ne s'ouvre pas lors de la première connexion et qu'un message vous demande de relancer votre conteneur.

Dans ce cas, saisissez les commandes suivantes sur votre serveur :

*docker stop portainer docker start portainer* 

Actualisez la page et vous devriez obtenir la fenêtre ci-contre vous demandant de définir un username et un mot de passe fort.

| portainer.io                                                                                              |       |  |  |  |  |  |
|----------------------------------------------------------------------------------------------------|-------|--|--|--|--|--|
| ✓ New Portainer installation                                                                              |       |  |  |  |  |  |
|                                                                                                    |       |  |  |  |  |  |
| Username                                                                                                  | admin |  |  |  |  |  |
| Password                                                                                                  |       |  |  |  |  |  |
| Confirm password                                                                                          |       |  |  |  |  |  |
| △ The password must be at least 12 characters long. ✓                                                     |       |  |  |  |  |  |
| Create user                                                                                               |       |  |  |  |  |  |
| Allow collection of anonymous statistics. You can find more information about this in our privacy policy. |       |  |  |  |  |  |

Dans la fenêtre suivante, cliquez sur « Get started » :

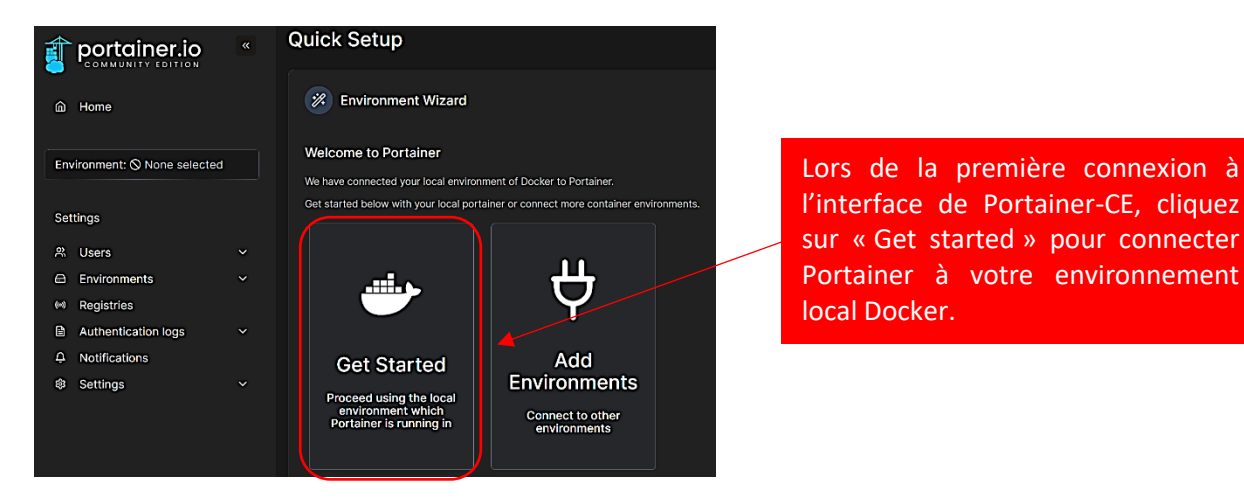

Votre environnement local s'affiche :

| Environmen              | <b>nts</b><br>ment to mana                | ge                                       |                 |                   |                     |                  |             |
|-------------------------|-------------------------------------------|------------------------------------------|-----------------|-------------------|---------------------|------------------|-------------|
| Platform                | ~                                         | Connection Type                          | ~               | Status            | ~                   | Tags             | ~           |
| local<br>Group<br>© 0.5 | ✓ Up     小       : Unassigned       tacks | 2023-03-19 14:37:34<br>♦ No tags ♦ Local | Standalone 23.0 | .1 /var/run/docke | r.sock<br>≔ 1 image | <b>छि 1 CP</b> U | 📼 41 GB RAM |
| ***                     |                                           |                                          | ****            |                   |                     |                  |             |

Si vous cliquez sur « 1 container » vous obtenez un détail de votre environnement Docker :

| 0<br>Stacks | Le 1 <sup>er</sup> conteneur de votre<br>environnement Docker correspond<br>au conteneur Portainer-CE | Image: Container |
|-------------|----------------------------------------------------------------------------------------------------|------------------|
| 1<br>Image  | Ф 272.5 МВ                                                                                            | I Volume         |
|             |                                                                                                    | GPUs             |

/

En cliquant sur le bouton « 1 Container » vous obtenez le détail du conteneur actif :

| O Container | s        |          |               |          | Q                             | Search               | ×          | ▷ Start | Stop       | ⊗ Kill |
|-------------|----------|----------|---------------|----------|-------------------------------|----------------------|------------|---------|------------|--------|
| ■ Name ↓↑   | State ↓↑ | Filter 🏹 | Quick Actions | Stack ↓↑ | Image ↓↑                      | Created $\downarrow$ | <b>↑</b>   |         | IP Address | ∎ ↓↑   |
| portainer   | running  |          | 🗎 🛈 .il >_ 🧷  |          | portainer/portainer-ce:latest | 2023-03-1            | 9 14:26:14 |         | 172.17.0.2 |        |

Votre conteneur « Portainer-CE » est actif en mode « running ». Vous pouvez dorénavant gérer votre environnement Docker via Portainer-CE !

Attention, cette interface intuitive ne dispense pas d'utiliser Docker en mode « cli » (lignes de commandes). Il reste parfois nécessaire de maîtriser les commandes pour certaines opérations plus complexes.

# 2 – TELECHARGER UNE IMAGE SUR LE DOCKER HUB

Docker met à la disposition des développeurs un service en ligne, baptisé le **Docker Hub**, conçu pour faciliter l'échange d'applications containérisées. Le Docker Hub héberge plus de 100 000 images de containers (Janv. 2020).

Ici, nous allons télécharger l'image ALPINE qui nous permettra de créer notre premier conteneur :

docker@docker:~\$ docker pull alpine:latest

Le TAG « :latest » signifie que nous souhaitons télécharger la dernière version en date.

Une fois l'image téléchargée, il est possible de la lister en faisant « docker images » :

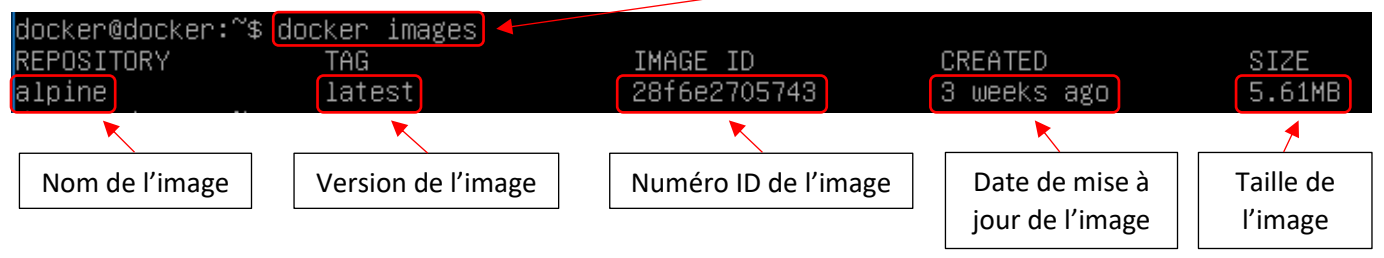

L'ensemble des images présentes sur votre machine s'affiche avec les détails.

# **3 – CREER ET ACTIVER UN CONTENEUR A PARTIR D'UNE IMAGE**

A partir de l'image alpine: latest téléchargée, nous créons un premier conteneur avec la commande « docker run » :

docker@docker:~\$\_docker run \_tid \_\_name alpine1 alpine\_ 04dcc5f3d5bbe8c4b9a84e4fea5f8b80377bcb1ad542684c37197d558a06b9e3

Analyse de la commande « docker run » :

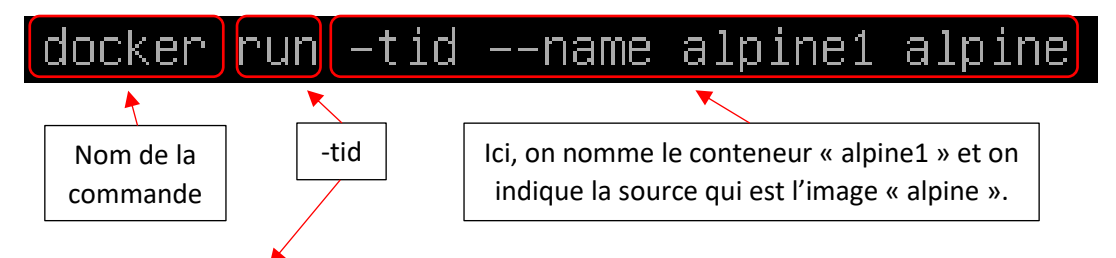

Les arguments « -tid » signifient :

t : on émule un terminal (tty)

i : on active le conteneur

d : on détache le conteneur (fonctionnement en arrière-plan en quelque sorte)

Une fois le conteneur créé, on peut saisir la commande « docker ps -a » pour vérifier qu'il est bien en statut « Up » :

| docker@docker:~\$ | docker ps –a |           |                |               |       |         |
|-------------------|--------------|-----------|----------------|---------------|-------|---------|
| CONTAINER ID      | IMAGE        | COMMAND   | CREATED        | STATUS        | PORTS | NAMES   |
| 04dcc5f3d5bb      | alpine       | "/bin/sh" | 10 minutes ago | Up 10 minutes |       | alpine1 |
|                   |              |           |                |               |       |         |

# **4 – EXECUTER LE CONTENEUR**

Ici, nous allons entrer dans le « shell » de notre conteneur Alpine. Pour cela, nous utiliserons la commande indiquée lorsque nous avons fait « docker ps -a » :

| CONTAINER ID IMAGE COMMAND CREATED STATUS PORTS NAMES<br>04dcc5f3d5bb alpine ''/bin/sh'' 10 minutes ago Up 10 minutes alpine | docker@docker:~\$ docker ps −a            |                      |                           |                         |       |                  |
|----------------------------------------------------------------------------------------------------|-------------------------------------------|----------------------|---------------------------|-------------------------|-------|------------------|
|                                                                                                    | CONTAINER ID IMAGE<br>04dcc5f3d5bb alpine | COMMAND<br>"/bin/sh" | CREATED<br>10 minutes ago | STATUS<br>Up 10 minutes | PORTS | NAMES<br>alpine1 |

Pour entrer en console dans notre conteneur nous utilisons la commande « docker exec » :

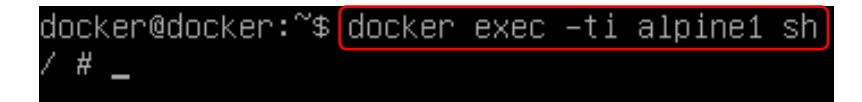

Analyse de la commande « docker exec -ti alpine1 sh » :

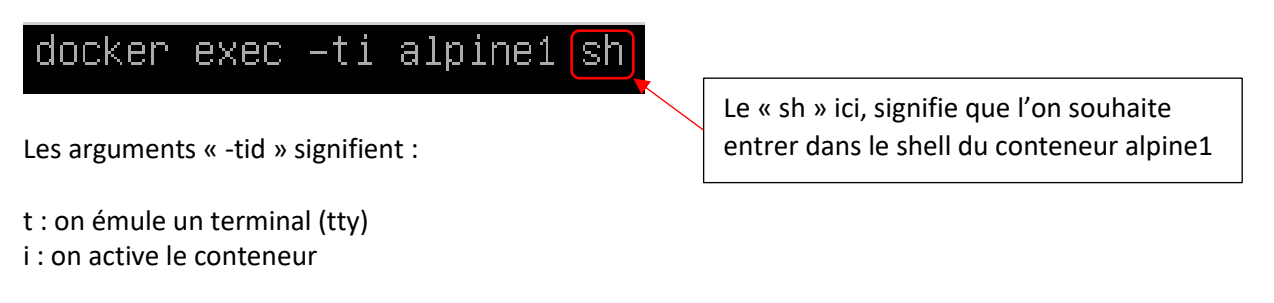

| / # _   | ]      | Nous  | s sommes o | lans le s | hell di | u conteneur |   |
|---------|--------|-------|------------|-----------|---------|-------------|---|
| docker( | ₫docke | r:~\$ | docker     | exec      | -ti     | alpine1     | S |

Un simple « Is -lath » nous affiche l'arborescence de notre conteneur Alpine :

| / # ls –lat | h   |      |      |      |     |    |       |            |
|-------------|-----|------|------|------|-----|----|-------|------------|
| total 64K   |     |      |      |      |     |    |       |            |
| drwx        | 1   | root | root | 4.0K | Mar | 17 | 10:40 | root       |
| drwxr–xr–x  | 5   | root | root | 360  | Mar | 17 | 10:16 | dev        |
| dr-xr-xr-x  | 147 | root | root | 0    | Mar | 17 | 10:16 | proc       |
| dr-xr-xr-x  | 13  | root | root | 0    | Mar | 17 | 10:16 | sys        |
| drwxr–xr–x  | 1   | root | root | 4.0K | Mar | 17 | 10:16 |            |
| drwxr–xr–x  | 1   | root | root | 4.0K | Mar | 17 | 10:16 |            |
| -rwxr-xr-x  | 1   | root | root | 0    | Mar | 17 | 10:16 | .dockerenv |
| drwxr-xr-x  | 1   | root | root | 4.0K | Mar | 17 | 10:16 | etc        |
| drwxr-xr-x  | 2   | root | root | 4.0K | Feb | 17 | 15:07 | bin        |
| drwxr–xr–x  | 2   | root | root | 4.0K | Feb | 17 | 15:07 | sbin       |
| drwxr–xr–x  | 2   | root | root | 4.0K | Feb | 17 | 15:07 | home       |
| drwxr–xr–x  | 7   | root | root | 4.0K | Feb | 17 | 15:07 | lib        |
| drwxr–xr–x  | 5   | root | root | 4.0K | Feb | 17 | 15:07 | media      |
| drwxr–xr–x  | 2   | root | root | 4.0K | Feb | 17 | 15:07 | mnt        |
| drwxr−xr−x  | 2   | root | root | 4.0K | Feb | 17 | 15:07 | opt        |
| drwxr−xr−x  | 2   | root | root | 4.0K | Feb | 17 | 15:07 | run        |
| drwxr-xr-x  | 2   | root | root | 4.0K | Feb | 17 | 15:07 | shv        |
| drwxrwxrwt  | 2   | root | root | 4.0K | Feb | 17 | 15:07 | tmp        |
| drwxr–xr–x  | 7   | root | root | 4.0K | Feb | 17 | 15:07 | usn        |
| drwxr-xr-x  | 12  | root | root | 4.0K | Feb | 17 | 15:07 | van        |
| / # _       |     |      |      |      |     |    |       |            |
|             |     |      |      |      |     |    |       |            |

La sortie du shell s'effectue en saisissant la commande « exit » :

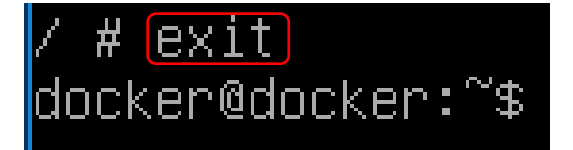

Nous sommes sortis du shell du conteneur et sommes à nouveau sur l'hôte

# **5 – LA GESTION DES VOLUMES SUR DOCKER**

Conçu à l'origine pour faciliter le déploiement d'applications sans état, Docker est de plus en plus utilisé pour des applications ayant besoin de stocker des données de façon persistante.

Lorsqu'une image Docker est exécutée, le Docker Engine crée un système de fichiers temporaire sur lequel sont stockés l'ensemble des composants et des données générées par le conteneur. Il s'appuie pour cela sur les capacités copy-on-write de l'Union File System. Dans la pratique, la mise en œuvre de ce mécanisme de copy-on-write signifie que lorsque la même image est instanciée à de multiples reprises sur un même hôte, le Docker Engine ne crée par une copie complète de l'image mais ne stocke que les modifications apportées par chaque image en cours d'exécution. Ce mécanisme permet non seulement d'économiser de l'espace, mais aussi de gagner du temps, notamment au démarrage du conteneur - ce qui permet, dans certains cas, d'instancier un conteneur en quelques dixièmes de seconde.

Les conteneurs ont à l'origine été pensés comme un moyen de déployer à grande échelle des micros services, c'est-àdire <u>des applications sans état ne nécessitant pas de persistance de leur stockage</u>.

Dans la pratique, cela signifie que par défaut, <u>à l'arrêt d'un conteneur, l'espace qu'il occupait et les données générées</u> <u>à l'intérieur du conteneur sont effacés</u>. Cela convient bien à un micro service mais ne répond pas du tout aux besoins d'applications nécessitant de persister leurs données comme des bases de données ou des applications plus complexes.

# **CREER UN DOCKER VOLUME (recommandé)**

Un volume Docker fournit un mécanisme pour <u>assurer la persistance des données</u> d'un conteneur ou lui permettre « <u>d'échanger</u> » des données avec d'autres conteneurs partageant le même volume.

Les volumes de données ont l'avantage particulier de <u>survivre à l'arrêt du conteneur</u> et <u>Docker n'efface pas les</u> <u>volumes, même lors de la destruction d'un conteneur associé</u>.

# docker volume create nom\_volume

Il est à noter que, par défaut, <u>un volume est monté en mode lecture-écriture</u>, mais qu'il est possible de limiter l'accès au seul mode lecture.

Ici, nous créons un volume Docker nommé « volume\_alpine1 », à l'aide de la commande « docker volume create » :

# docker@docker:~\$ docker volume create volume\_alpine1 volume\_alpine1

En créant un volume Docker, il est possible de connaître son emplacement exact avec la commande « docker volume inspect » :

| docker@docker:~\$docker volume ins<br>[                                  | pect volume_alpine1                                                                                              |
|--------------------------------------------------------------------------|----------------------------------------------------------------------------------------------------|
| {<br>"CreatedAt": "2021–03–17T1:<br>"Driver": "local",<br>_"Labels": {}. | 1:47:15+01:00",                                                                                                  |
| "Mountpoint": "/var/lib/doo<br>"Name": "volume alpipe1                   | cker/volumes/volume_alpine1/_data",                                                                              |
| "Options": {},<br>"Scope": "local"                                       | Ici, nous constatons que le volume a été « monté » depuis<br>un emplacement spécifique : /var/lib/docker/volumes |

Il est important de voir que Docker stocke les volumes dans cet emplacement et que ces volumes devront faire l'objet d'une sauvegarde sur des supports indépendants pour des raisons de sécurité.

# ATTACHER UN DOCKER VOLUME A UN CONTENEUR

Nous allons attacher le volume créé (volume\_alpine1) à un nouveau conteneur, qui sera nommé Alpine2, de la façon suivante :

docker@docker:~\$<mark>docker run –tid –v volume\_alpine1:/volume\_alpine ––name alpine2 alpine</mark> 1a0b226d882e17a009f9f7db69cd1513e77508a3948b21be815783afccf0bcd0

Analyse de la commande :

L'argument « -v » signifie que l'on souhaite attacher le volume nommé « volume\_alpine1 » et que l'on souhaite le faire apparaître dans le shell du conteneur sous la forme « volume\_alpine ».

Il suffit ensuite de se connecter au shell du conteneur pour accéder au volume :

| bin home mnt root srv usr<br>dev lib opt run sys var<br>etc media proc sbin tmp volume_alpine | docker@docker:^      | ~\$ docker exec - | -ti alpine2 sh |             |            |               |
|-----------------------------------------------------------------------------------------------|----------------------|-------------------|----------------|-------------|------------|---------------|
| etc media proc sbin tmp 🔺 volume_alpine                                                       | / # IS<br>bin<br>dev | home<br>lib       | mnt<br>opt     | root<br>run | srv<br>sus | usr<br>var    |
|                                                                                               | etc<br>/ #           | media             | proc           | sbin        | tmp        | volume_alpine |

# ATTACHER UN REPERTOIRE LOCAL DE L'HOTE (montage de type « bind »)

Il est possible d'attacher un répertoire présent sur l'hôte sans passer par la création d'un volume en lançant le conteneur et en lui attachant le répertoire souhaité directement :

Dans la commande suivante, nous attachons le dossier « mon\_dossier », présent dans notre dossier « home », dans le conteneur en donnant « nom\_montage » au dossier attaché depuis l'hôte :

# docker run -tid -v /home/mon\_dossier:/nom\_montage conteneur\_nom nom\_image

Pour information, il est possible de monter un **volume de stockage partagé** (iSCSI, FC ou NFS) comme data volume. Docker inclut un concept de plug-ins qui permet aux principaux fabricants de baies de stockage d'intégrer leurs systèmes de stockage avec la technologie de conteneurs.

Ici, nous montons un répertoire local (créé dans notre « home » préalablement et nommé « mondossier » :

| docker@d | ocker:~\$ <mark>d</mark> oc | ker run −tid  | -v /home/mondo  | ossier:∕m  | ondossier | name alpine3 | alpine |     |
|----------|-----------------------------|---------------|-----------------|------------|-----------|--------------|--------|-----|
| fde2ab87 | 6fe01e3795bc                | 89ad72c21456' | 9131fc05ccfdf38 | 898d0e0f95 | 5fdf6a410 |              |        |     |
| docker@d | ocker:~\$ doc               | ker exec −ti  | alpine3 sh      |            |           |              |        |     |
| /#ls     |                             |               |                 |            |           |              |        |     |
| bin      | etc                         | lib           | _mnt            | opt        | root      | sbin         | sys    | usn |
| dev      | home                        | media         | mondossier      | proc       | run       | shv          | tmp    | van |
|          |                             |               |                 |            |           |              |        |     |

L'argument « -v » signifie que l'on souhaite monter le répertoire local situé dans notre « home » et nommé « mondossier » et que l'on souhaite le faire apparaître dans le shell du conteneur sous le nom « mondossier ».

# **RECAPITULATIF DES COMMANDES ESSENTIELLES**

| IMAGES ET CONTENEURS DOCKER             |                                                            |  |  |  |
|-----------------------------------------|------------------------------------------------------------|--|--|--|
| Télécharger une image Docker            | docker pull nom_image:latest                               |  |  |  |
| Lister les conteneurs                   | docker ps                                                  |  |  |  |
| Lister les conteneur actifs et inactifs | docker ps -a                                               |  |  |  |
| Lister les commandes docker             | docker                                                     |  |  |  |
| Lancer un conteneur                     | docker run -tidname nom_conteneur nom_image                |  |  |  |
| Se connecter à un conteneur (par        | docker exec -ti nom_conteneur sh                           |  |  |  |
| exemple lancer un shell Alpine)         |                                                            |  |  |  |
| Sortir du shell d'un conteneur          | exit                                                       |  |  |  |
| Supprimer des conteneurs                | docker rm -f nom_conteneur (ouID) conteneur2 (ou ID2)      |  |  |  |
| Supprimer une image docker              | docker rmi nom_image                                       |  |  |  |
|                                         | COMMANDES RESEAU                                           |  |  |  |
| Lister les cartes réseau                | docker network ls                                          |  |  |  |
| Récolter des informations sur une       | docker network inspect nom (ou ID)                         |  |  |  |
| carte réseau                            |                                                            |  |  |  |
| Créer un réseau ponté                   | docker network createdriver bridge nom_pont                |  |  |  |
| Connecter un conteneur à un pont        | docker connect nom_pont nom_conteneur                      |  |  |  |
| Déconnecter un conteneur d'un pont      | docker disconnect nom_pont nom_conteneur                   |  |  |  |
| Supprimer un pont                       | docker network rm nom_pont                                 |  |  |  |
| Supprimer toutes les cartes réseau      | docker network prune -f                                    |  |  |  |
| Créer un pont réseau                    | docker network create -d bridgesubnet 172.x.0.0/x          |  |  |  |
| GESTION                                 | DU STOCKAGE SUR DOCKER                                     |  |  |  |
| LES VOLUMES DE DONNEES                  |                                                            |  |  |  |
| Créer un volume                         | docker volume create volume_docker                         |  |  |  |
| Lister les volumes                      | docker volume ls                                           |  |  |  |
| Inspecter un volume                     | docker volume inspect volume_nom                           |  |  |  |
| Supprimer un volume                     | docker volume rm volume_nom                                |  |  |  |
| Attacher un volume à un conteneur       | docker run -tid -v volume_nom:/nomname nom_conteneur image |  |  |  |
| ATTACHER UN REPERTOIRE (type Bind)      |                                                            |  |  |  |
| Attacher un répertoire local à un       | docker run -tid -v /emplacement exact sur l'hôte:/nom      |  |  |  |
| conteneur (montage de type « Bind »)    | nom_conteneur image                                        |  |  |  |
|                                         |                                                            |  |  |  |

| LISTER LE SYSTEME DE FICHIERS DE DOCKER |                                                                        |  |  |
|-----------------------------------------|------------------------------------------------------------------------|--|--|
| Lister le système de fichiers Docker    | cd /var/lib/docker                                                     |  |  |
|                                         | df -h                                                                  |  |  |
| COMMANDES UTILES POUR CONTROLES         |                                                                        |  |  |
| Voir les ports en écoute                | ss -ntlp                                                               |  |  |
| Voir les derniers logs sur un conteneur | docker logs nom_conteneur                                              |  |  |
| Afficher et parcourir les derniers logs | docker logs nom_conteneur   less                                       |  |  |
| sur un conteneur                        |                                                                        |  |  |
| Afficher les derniers logs sur un       | docker logs -f nom_conteneur                                           |  |  |
| conteneur en temps réel                 |                                                                        |  |  |
| Afficher les logs ayant le motif        | docker logs nom_conteneur   grep 404                                   |  |  |
| « erreur 404 »                          |                                                                        |  |  |
| Retrouver les commandes passées         | history   less                                                         |  |  |
| Afficher tout ce qui peut être inspecté | docker inspect « tab » « tab » (ici on appuie 2 fois sur la touche TAB |  |  |
| Vérifier les ressources consommées      | docker stats                                                           |  |  |
| par les conteneurs en temps réel        |                                                                        |  |  |

# CONSEIL LIE A L'UTILISATION DE DOCKER EN PRODUCTION

Il est conseillé de travailler à partir d'un **utilisateur « dédié » à Docker** plutôt qu'en « root » pour des raisons de sécurité. On procèdera ainsi pour créer cet utilisateur :

- 1. Création de l'utilisateur (qui aura la charge de l'administration de Docker)
- 2. Ajout de l'utilisateur au groupe « docker »

# Commandes à saisir :

adduser nom\_user\_docker usermod -aG docker nom\_user\_docker

Attention, ne modifiez pas les droits et permissions sur les volumes Docker lorsqu'ils ont été créés avec la commande « docker volume create » !

# **TP DOCKER**

# TRAVAIL A REALISER – 1<sup>ère</sup> partie – FONCTIONS DE BASE ET CREATION D'UN CONTENEUR

| Etape | Travail à réaliser                                | Commande à saisir                                      |
|-------|---------------------------------------------------|--------------------------------------------------------|
| 1     | Installez Docker sur votre machine Debian         | apt install docker.io                                  |
| 2     | Vérifiez la version de Docker installée           | dockerversion (2 tirets collés)                        |
| 3     | Faites afficher les commandes Docker              | docker                                                 |
| 4     | Faites afficher l'aide pour une commande          | dockerhelp pull                                        |
|       | spécifique (par exemple la commande « pull »)     |                                                        |
| 5     | Téléchargez l'image de la distribution « Alpine » | docker pull alpine (sans indication supplémentaire, la |
|       | (version allégée Linux)                           | version « latest » sera téléchargée)                   |
| 6     | Vérifiez que l'image est bien présente dans vos   | docker images                                          |
|       | images Docker                                     |                                                        |
| 7     | Créez et lancez votre premier conteneur Alpine    | docker run -tiname alpine1 alpine                      |
|       | que vous nommerez « alpine1 »                     |                                                        |
| 8     | Sortez du conteneur alpine1                       | exit                                                   |
| 9     | Vérifiez le statut de votre conteneur             | docker ps -a                                           |
| 10    | Tentez de relancer votre conteneur alpine1 : que  | docker run -tiname alpine1 alpine                      |
|       | constatez-vous ?                                  | Le conteneur a été détruit et ne se lance plus         |

# TRAVAIL A REALISER – 2<sup>ème</sup> partie – MANIPULATIONS SUR LES CONTENEURS

| Etape | Travail à réaliser                                  | Commande à saisir                  |
|-------|-----------------------------------------------------|------------------------------------|
| 1     | Supprimez le conteneur alpine1                      | docker rm alpine1                  |
| 2     | Vérifiez qu'il n'y a plus de conteneurs présents    | docker ps -a                       |
| 3     | Créez un nouveau conteneur alpine1 en faisant       | docker run -tidname alpine1 alpine |
|       | en sorte qu'il fonctionne en mode « détaché » (il   |                                    |
|       | n'est pas utile de télécharger l'image car elle est |                                    |
|       | déjà présente)                                      |                                    |
| 4     | Vérifiez que le statut du conteneur est bien sur    | docker ps -a                       |
|       | « Up »                                              |                                    |
| 5     | Entrez dans le « shell » de votre conteneur         | docker exec -ti alpine sh          |
|       | alpine1                                             |                                    |
| 6     | Une fois dans le conteneur, listez les dossiers du  | ls                                 |
|       | conteneur                                           |                                    |
| 7     | Ouvrez le dossier « home » et créez un              | cd home                            |
|       | dossier « test » à l'intérieur                      | mkdir test                         |
| 8     | Tentez d'ouvrir l'éditeur nano pour créer un        | nano monfichier                    |
|       | fichier « monfichier » dans /home/test              |                                    |
| 9     | Installez nano dans votre conteneur alpine          | apk update                         |
|       |                                                     | apk add nano                       |
| 10    | Créez, avec nano, un fichier « monfichier » dans    | nano monfichier                    |
|       | /home/test (saisissez une petite phrase dans le     |                                    |
|       | fichier créé)                                       |                                    |
| 11    | Faites afficher le contenu du fichier créé          | cat monfichier                     |
| 12    | Quittez le conteneur alpine1                        | exit                               |
| 13    | Vérifiez le statut du conteneur alpine1             | docker ps -a                       |
| 14    | Sur votre machine Debian, déplacez-vous dans        |                                    |
|       | votre dossier « home » pour constater qu'il n'y a   |                                    |
|       | pas de fichier « monfichier » puisque ce dernier    |                                    |
|       | est dans le conteneur alpine1                       |                                    |
| 15    | Stoppez le conteneur alpine1                        | docker stop alpine1                |
| 16    | Vérifiez le statut du conteneur                     | docker ps -a                       |
| 17    | Redémarrez votre conteneur alpine1                  | docker start alpine1               |
| 18    | Vérifiez que le conteneur alpine1 est bien « Up »   | docker ps -a                       |

# TRAVAIL A REALISER – 3<sup>ème</sup> partie – NOTION DE VOLUME SUR DOCKER

| Etape | Travail à réaliser                              | Commande à saisir                           |
|-------|-------------------------------------------------|---------------------------------------------|
| 1     | Créez un volume Docker que vous nommerez        | docker volume create monvolume              |
|       | « monvolume »                                   |                                             |
| 2     | Listez les volumes présents dans Docker         | docker volume ls                            |
| 3     | Vérifiez l'emplacement de création de ce volume | docker volume inspect monvolume             |
|       | sur votre machine hôte                          |                                             |
| 4     | Créez un nouveau conteneur « alpine2 » et       | docker run -tid -v monvolume:/volume_alpine |
|       | attachez-lui le volume « monvolume ». Le        | name alpine2 alpine                         |
|       | volume apparaîtra dans le shell du conteneur    |                                             |
|       | sous le nom « volume_alpine »                   |                                             |
| 5     | Vérifiez le statut de vos conteneurs            | docker ps -a                                |
| 6     | Entrez dans le « shell » de votre conteneur     | docker exec -ti alpine2 sh                  |
|       | alpine2                                         |                                             |
| 7     | Faites afficher le contenu de votre conteneur   | ls                                          |

| 8  | Logiquement votre volume est monté « volume_alpine ». Créez, dans ce volume, un                                                                                 | apk update<br>apk add nano                                         |
|----|----------------------------------------------------------------------------------------------------|--------------------------------------------------------------------|
|    | fichier avec nano dans lequel vous saisirez une                                                                                                    | cd volume_alpine (et création du fichier)                          |
|    | prirase et verifiez que le fichier est present                                                                                                    |                                                                    |
| 9  | Quittez le conteneur                                                                                                    | exit                                                               |
| 10 | Rendez-vous, sur la machine hôte, dans le                                                                                                    | cd /var/lib/docker/volumes/monvolume/_data                         |
|    | volume de votre conteneur pour vérifier que le                                                                                                    |                                                                    |
|    | fichier est bien présent                                                                                                    |                                                                    |
| 11 | Supprimez le conteneur alpine2                                                                                                    | docker rm -f alpine2                                               |
| 12 | Vérifiez le statut de vos conteneurs                                                                                                    | docker ps -a                                                       |
| 13 | Créez un nouveau conteneur « alpine3 » et<br>attachez-lui le volume « monvolume » qui<br>apparaîtra dans le shell du conteneur sous le<br>nom « volume_alpine » | docker run -tid -v monvolume:/volume_alpine<br>name alpine3 alpine |
| 14 | Entrez dans le shell du conteneur « alpine3 »<br>pour vérifier que le volume « monvolume » a<br>bien été remonté avec son contenu                               | docker exec -ti alpine3 sh                                         |

# T R A V A I L A R E A L I S E R – 4<sup>ème</sup> partie – NOTION DE REPERTOIRE LOCAL ATTACHE (montage « bind »)

| Etape | Travail à réaliser                                 | Commande à saisir                    |
|-------|----------------------------------------------------|--------------------------------------|
| 1     | Créez dans votre répertoire « home » un dossier    | mkdir dossier_alpine                 |
|       | nommé « dossier_alpine »                           |                                      |
| 2     | Créez un conteneur que vous nommerez               | docker run -tid -v                   |
|       | « alpinebind » et attachez-lui le dossier          | /home/dossier_alpine:/dossier_alpine |
|       | « dossier_alpine » précédemment créé dans          | name alpinebind alpine               |
|       | votre répertoire home                              |                                      |
| 3     | Entrez dans le shell du conteneur « alpinebind »   | docker exec -ti alpinebind sh        |
|       | et vérifiez que le lecteur a bien été attaché      |                                      |
| 4     | Créez, dans le lecteur attaché du conteneur, un    | cd dossier_alpine                    |
|       | dossier « test »                                   | mkdir test                           |
| 5     | Quittez le conteneur                               | exit                                 |
| 6     | Vérifiez que le dossier attaché « dossier_alpine » | cd /home                             |
|       | présent dans votre « home » contient bien le       | ls                                   |
|       | dossier « test » créé depuis le conteneur          |                                      |
| 7     | Supprimez le conteneur « alpinebind »              | rm -f alpinebind                     |
| 8     | Créez un conteneur que vous nommerez               | docker run -tid -v                   |
|       | « alpinebind2 » et attachez-lui le dossier         | /home/dossier_alpine:/dossier_alpine |
|       | « dossier_alpine » précédemment créé dans          | name alpinebind2 alpine              |
|       | votre répertoire home                              |                                      |
| 9     | Entrez dans le shell du conteneur                  | docker exec -ti alpinebind2 sh       |
|       | « alpinebind2 » et vérifiez que le lecteur a bien  |                                      |
|       | été attaché avec son contenu                       |                                      |

# 6 – LA GESTION DES RESEAUX SUR DOCKER

Pour que les conteneurs Docker puissent communiquer entre eux mais aussi avec le monde extérieur, via la machine hôte, une couche réseau est nécessaire. Cette couche réseau permet d'isoler des conteneurs et de créer des applications Docker qui fonctionnent ensemble de manière sécurisée.

Il existe 3 grands types de réseau sur Docker :

- Le réseau de type « Bridge »
- Le réseau de type « None »
- Le réseau de type « Host »

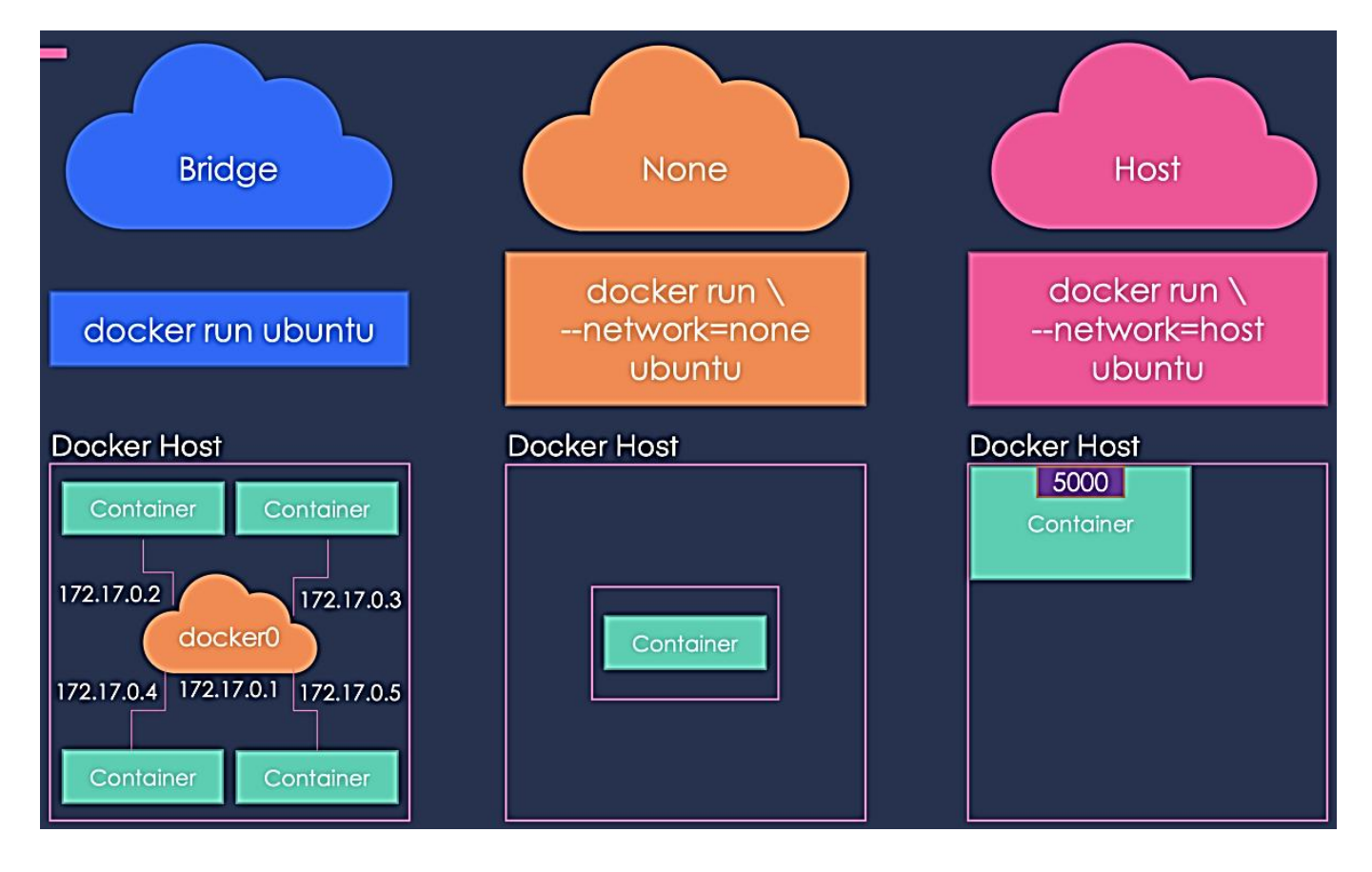

Lors de l'installation de Docker, 3 réseaux sont créés par défaut :

| root@debian-do | cker:~# doc | ker network ls |       |
|----------------|-------------|----------------|-------|
| NETWORK ID     | NAME        | DRIVER         | SCOPE |
| 36c710b4d6da   | bridge      | bridge         | local |
| f65789398574   | host        | host           | local |
| 514b752cc29d   | nextcloud-  | aio bridge     | local |
| 262c18388404   | none        | null           | local |
|                |             |                |       |

Le réseau Bridge est présent sur tous les hôtes Docker. Lors de la création d'un conteneur, si l'on ne spécifie pas un réseau particulier, le conteneur est connecté au Bridge « docker0 ». Ce réseau bridge permet de fournir un réseau par défaut, 172.17.0.0/16 par défaut, sur lequel seront connectés les conteneurs, ainsi qu'une passerelle par défaut, 172.17.0.1, gérée par l'ordinateur sur lequel est installé Docker pour accéder au reste du réseau et éventuellement à Internet.

En saisissant « ip a » dans la console Debian, on obtient ceci :

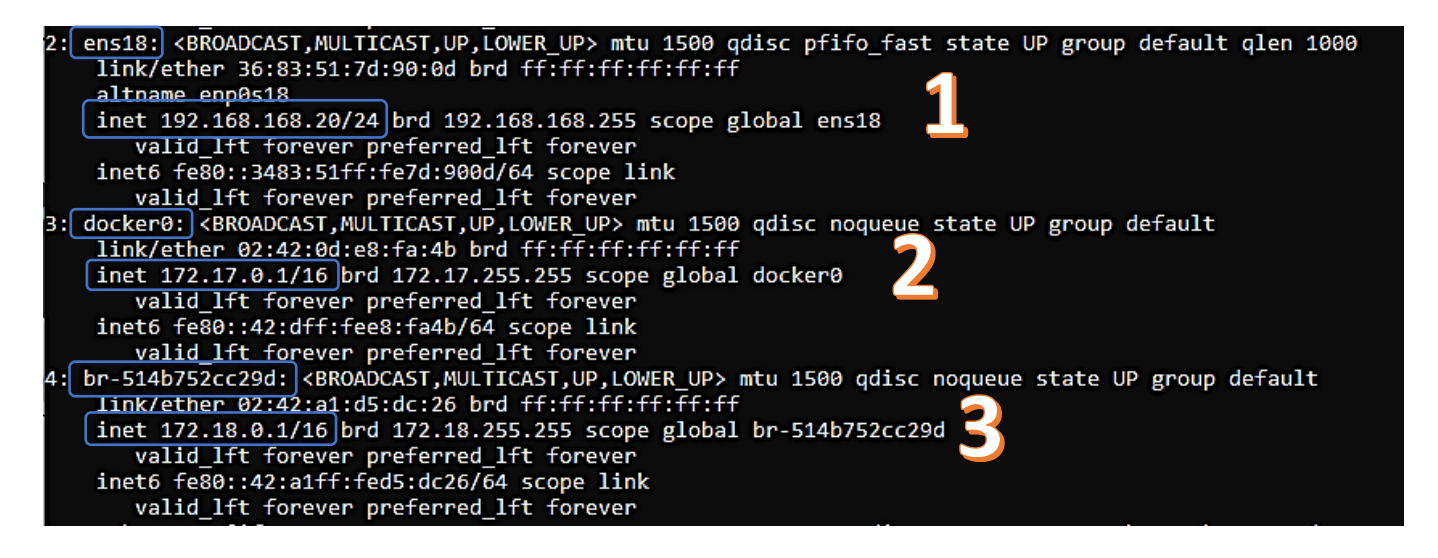

1

« ens18 » correspond à l'interface réseau de notre machine virtuelle Debian qui est connectée à l'hôte (le serveur Proxmox).

2

« docker0 » au réseau Docker « Bridge » créé automatiquement lors de l'installation de Docker (réseau par défaut pour les conteneurs).

3

Br-514b752... » correspond à un réseau « Bridge » créé spécialement pour des conteneurs qui doivent communiquer entre eux.

# 1. Le réseau de type « BRIDGE »

Docker, une fois installé, crée automatiquement un réseau nommé « **bridge »** connecté à l'interface réseau **docker0.** 

Chaque nouveau conteneur Docker est automatiquement connecté à ce réseau sauf si un réseau personnalisé est spécifié. Le réseau bridge est le type de réseau le plus couramment utilisé. Il est limité aux conteneurs d'un hôte unique exécutant le moteur Docker.

Les conteneurs qui utilisent le driver « Bridge » <u>ne peuvent</u> <u>communiquer qu'entre eux</u>. Pour être accessibles depuis l'extérieur, <u>un mappage de port est obligatoire</u>.

Exemple de mappage de port lors de la création d'un conteneur <u>« HTTPD » (Apache)</u> :

docker run -tid -p 8000:80 --name web httpd

L'ajout de l'argument -p 8000:80 permet de rediriger les paquets du port hôte 8000 vers le port 80 du conteneur.

# 2. <u>Le réseau de type « None »</u>

3. Le réseau de type « Host »

C'est un type de réseau permettant <u>d'interdire toute communication interne et externe</u> <u>avec votre conteneur</u> car votre conteneur sera dépourvu de toute interface réseau (sauf l'interface loopback). Ce type de réseau peut être utile pour connecter un conteneur web à une base de données par exemple.

En mode « none », le conteneur n'est connecté à aucune interface réseau.

Ce type de réseau permet aux conteneurs d'utiliser la même interface réseau que l'hôte.

Il supprime donc l'isolation réseau entre les conteneurs. Les conteneurs seront donc accessibles de l'extérieur.

Il existe d'autres types de réseau sur Docker qui ne feront pas l'objet d'une présentation dans ce document (réseau de type « **Macvlan** » et réseau de type « **Overlay** ».

En mode « host », le conteneur utilise le même réseau que l'hôte. Il faut « exposer » un port pour accéder à un service conteneurisé.

# LES PRINCIPALES COMMANDES LIEES A L'UTILISATION DES RESEAUX DOCKER

1. <u>Créer un réseau Docker nommé « monréseau » et lui affecter le type « Bridge »</u> :

# docker network create --driver bridge monréseau

root@debian-docker:~# docker network create --driver bridge monréseau fa1a2f832b184d5c4df2870eab6297ca6955d60ddee63d76b0d8fdbb0b923cb0

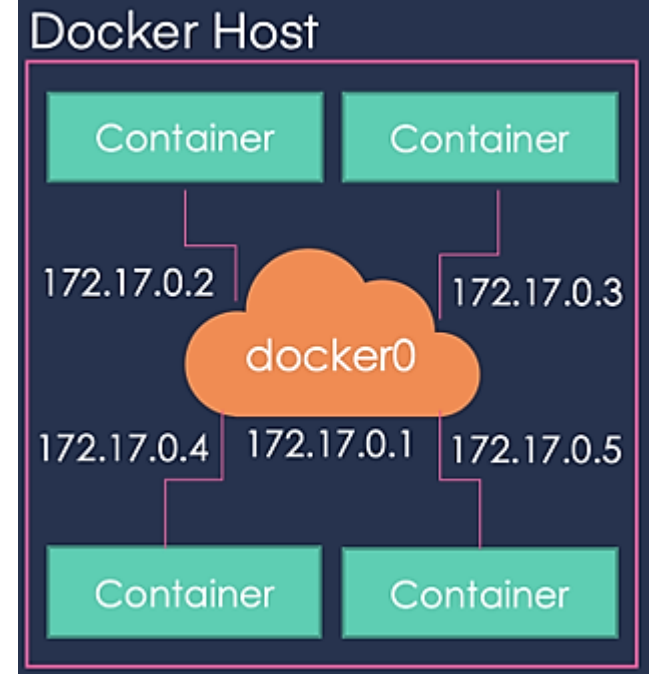

Docker Host

Docker Host

5000

#### 2. Inspecter un réseau Docker :

#### docker network inspect monréseau

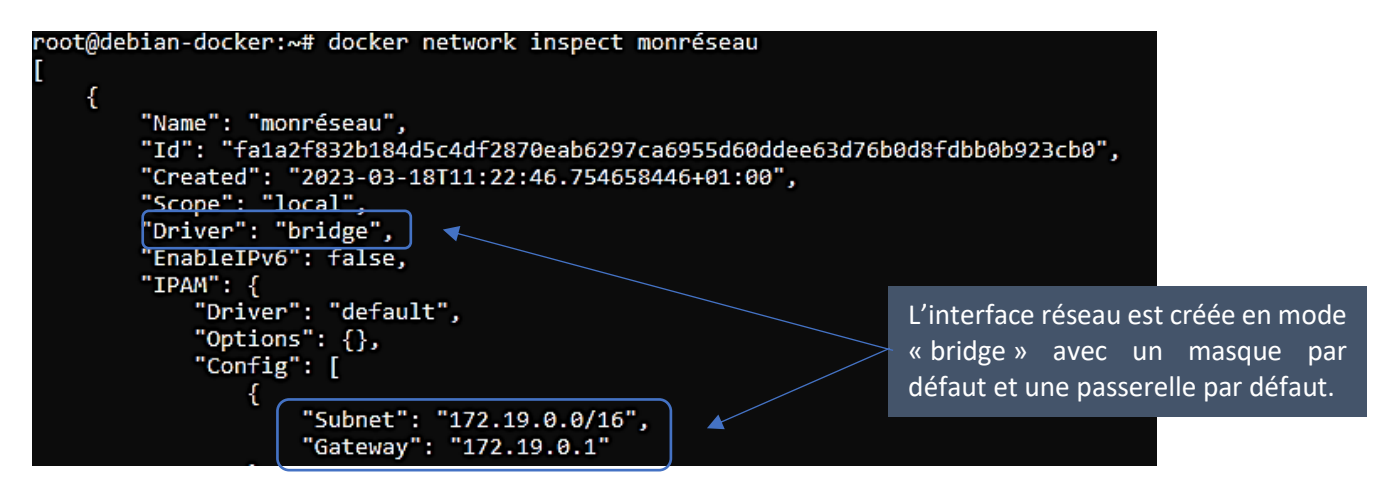

Dans cet exemple, Docker a créé le réseau de type bridge « monréseau » avec un adressage IP de type **172.19.0.0/16** car il existait déjà un autre réseau bridgé en 172.18.0.0/16.

# 3. Lister les réseaux Docker présents :

#### docker network Is

| root@debian-do | cker:~# docker | network ls |       |
|----------------|----------------|------------|-------|
| NETWORK ID     | NAME           | DRIVER     | SCOPE |
| 36c710b4d6da   | bridge         | bridge     | local |
| f65789398574   | host           | host       | local |
| fa1a2f832b18   | monréseau      | bridge     | local |
| 514b752cc29d   | nextcloud-aio  | bridge     | local |
| 262c18388404   | none           | null       | local |
|                |                |            |       |

Liste des réseaux disponibles (bridge, host et none par défaut) plus les autres réseaux créés par l'utilisateur.

#### 4. Créer un réseau de type « bridge » nommé « monréseau2 » avec un masque et une passerelle spécifiques :

docker network create -d bridge --subnet=172.16.0.0/16 --gateway=172.16.0.254 monréseau2

root@debian-docker:~# docker network create -d bridge --subnet=172.16.0.0/16 --gateway=172.16.0.254 monréseau2 13e2dc36901229e3ed3d9ed6b7ab9882a4f0f2807c76003ede71f41214e17edc

Si on inspecte le réseau avec « *docker inspect network monréseau2* », on constate que l'adressage IP demandé a bien été appliqué :

| root@debian-docker:~# docker inspect monréseau2<br>[                                                                                                    |                                                                                                    |
|----------------------------------------------------------------------------------------------------|----------------------------------------------------------------------------------------------------|
| <pre>{     "Name": "monréseau2",     "Id": "13e2dc36901229e3ed3d9ed6b7ab9882a4f0f2807     "Created": "2023-03-18T12:10:09.754928908+01:00"     "Scope": "local",     "Driver": "bridge",     "</pre> | c76003ede71f41214e17edc",<br>,                                                                                 |
| "EnableIPv6": false,<br>"IPAM": {<br>"Driver": "default",<br>"Options": {},<br>"Config": [                                                                                                    | Interface réseau créée par<br>l'utilisateur en mode bridge avec un<br>masque et une passerelle<br>spécifiques. |
| Subnet": "172.16.0.0/16",<br>"Gateway": "172.16.0.254"                                                                                                    |                                                                                                    |

#### 5. Affecter un réseau à un conteneur :

Dans cet exemple, nous avons créé 2 conteneurs « Alpine » que nous relions à chacun de nos réseaux préalablement créés (« monréseau » et « monréseau2 ») :

docker run -tid --name alpine1 --network monréseau alpine

root@debian-docker:~# docker run -tid --name alpine1 --network monréseau alpine 64464298039f14054979e713d39a63ab2cb8ab08eea3ac40890f00ab4a833d2d

docker run -tid --name alpine2 --network monréseau2 alpine

root@debian-docker:~# docker run -tid --name alpine2 --network monréseau2 alpine e7780be877dd0d32849c5aa083af02d9e42eefe33a5e043d9286c553c6b14f77

6. <u>Vérification de l'affectation des conteneurs aux réseaux spécifiés</u> :

Si on lance la commande « *docker inspect monréseau* » on constate que seul le conteneur « alpine1 » est bien relié à ce réseau :

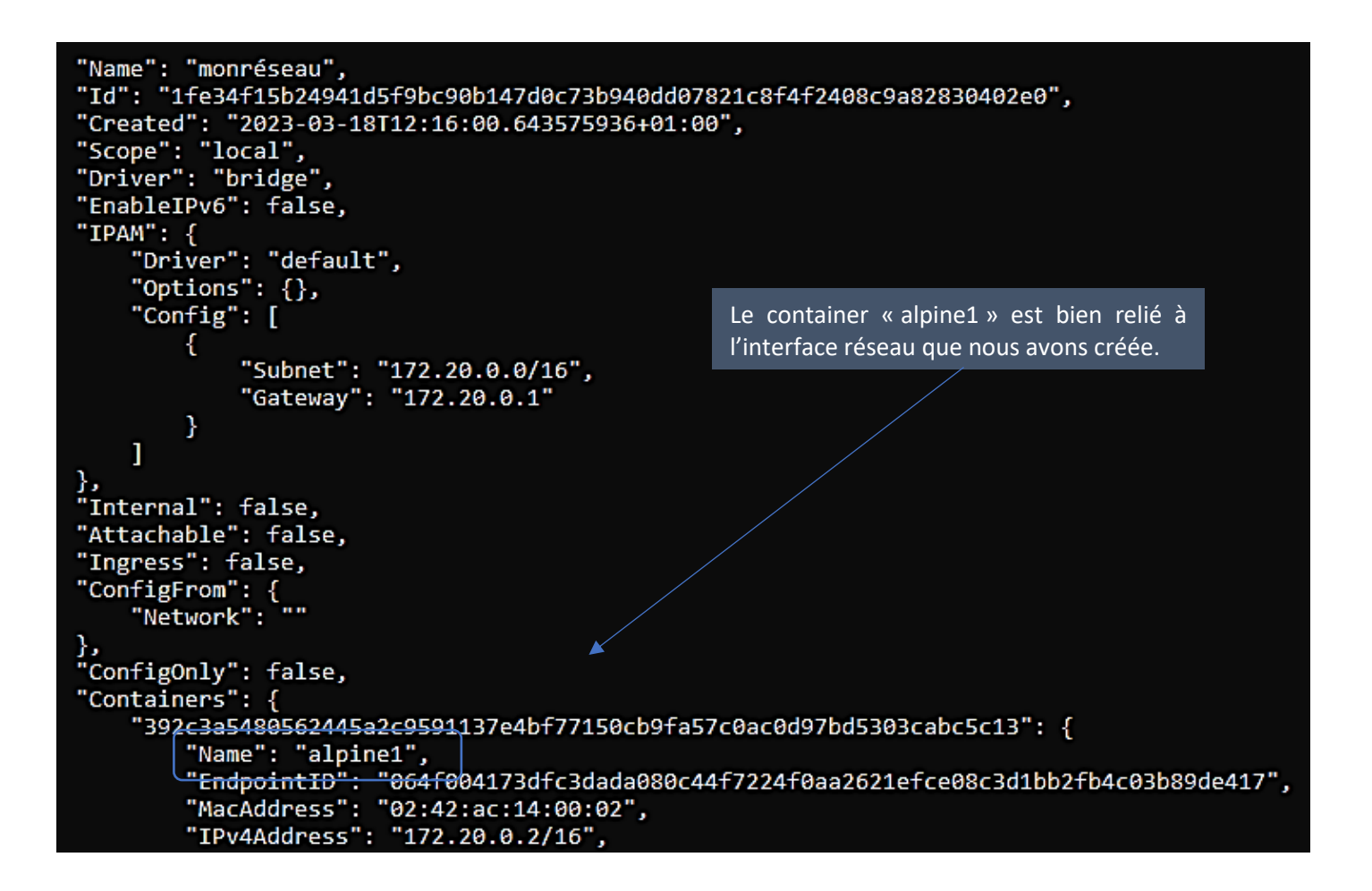

La commande « *docker inspect monréseau2* » permet de constater que le conteneur « alpine2 » est lui relié à ce réseau <u>avec le masque et la passerelle définis préalablement</u> pour ce réseau :

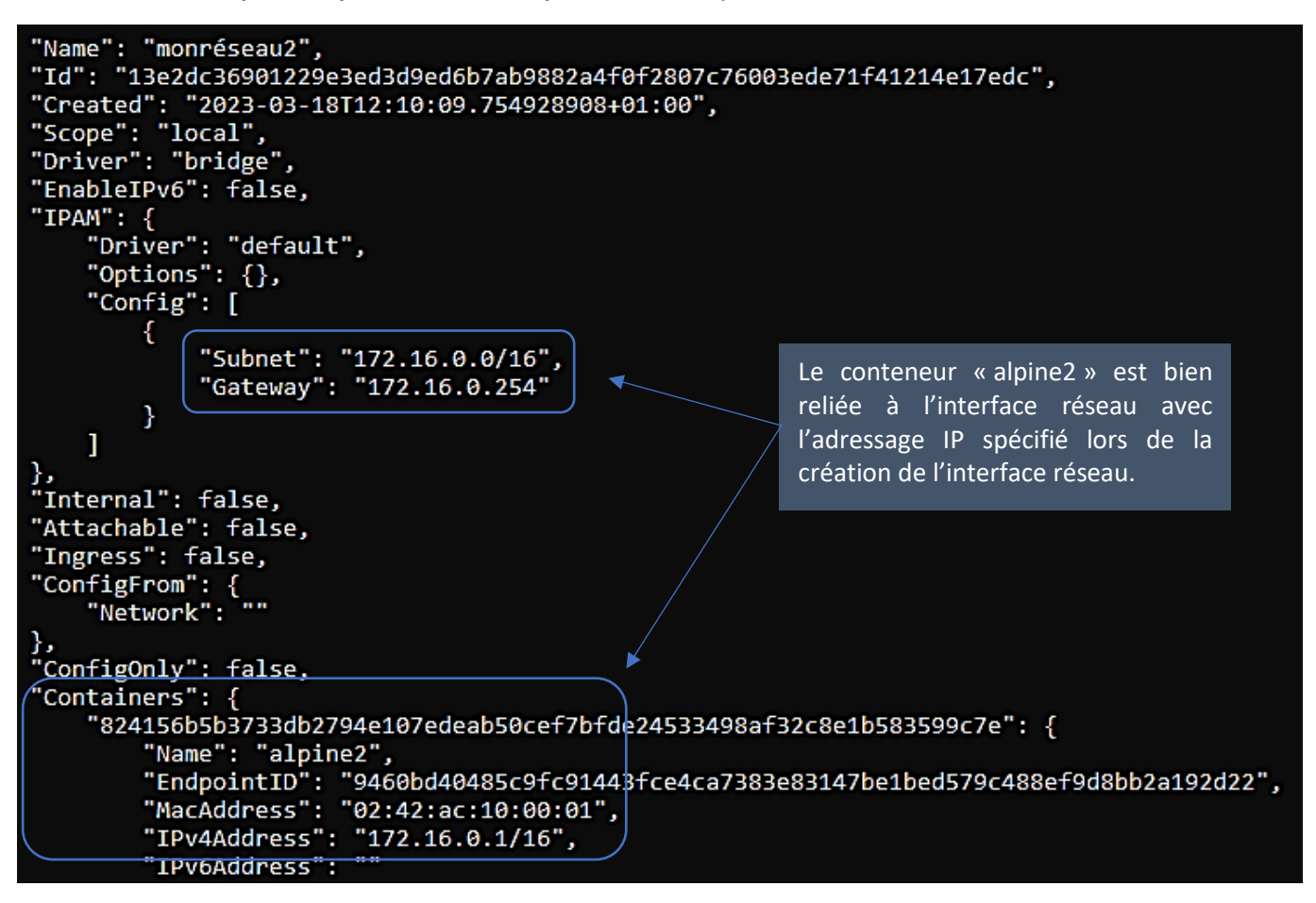

# 7. Déconnecter un conteneur de son réseau :

Dans cet exemple, nous déconnectons nos conteneurs de leurs réseaux respectifs :

# docker network disconnect monréseau alpine1 docker network disconnect monréseau2 alpine2

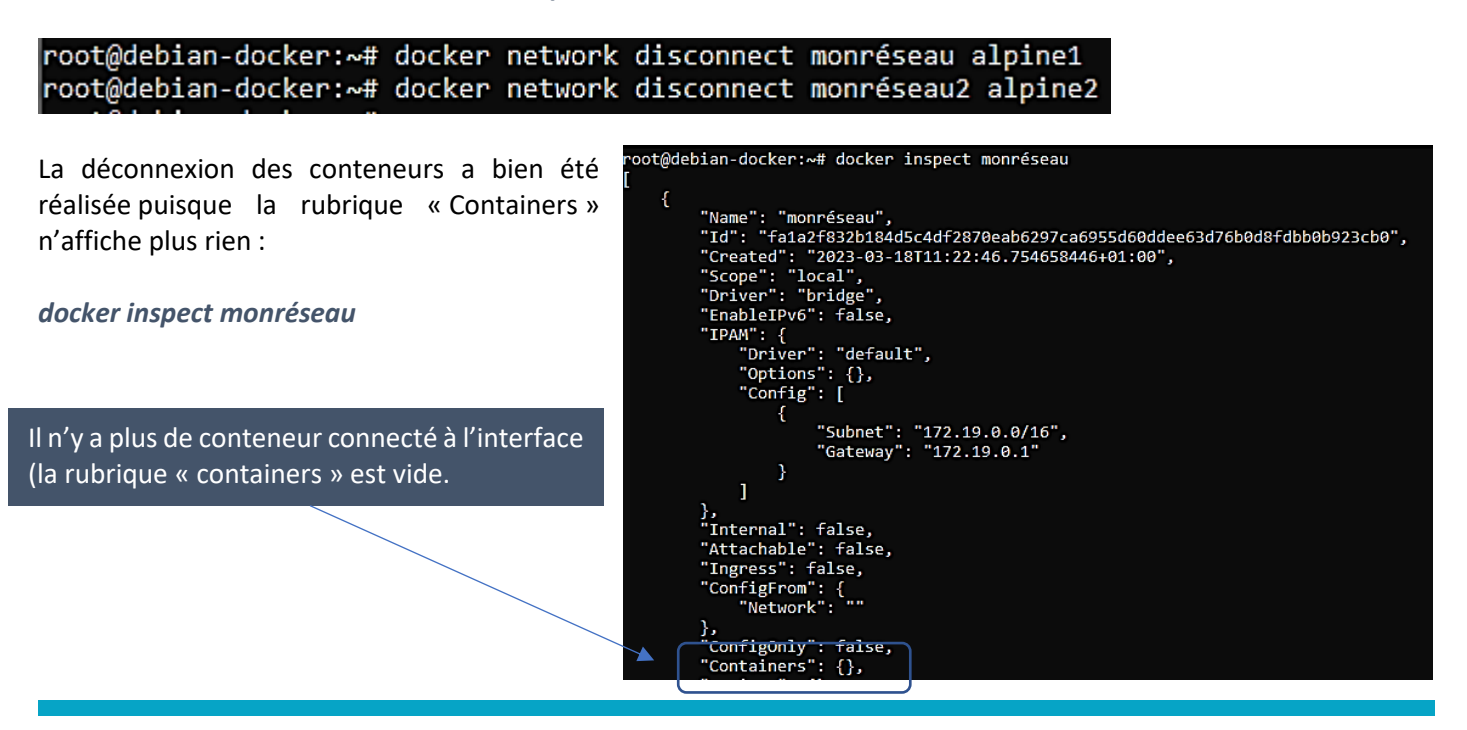

© TUTOS-INFO.FR – INSTALLER ET UTILISER DOCKER (CLI)

#### 8. Supprimer un réseau Docker :

docker network rm monréseau

| root@debian-docker:~# | docker | network | rm | monréseau |
|-----------------------|--------|---------|----|-----------|
| monréseau             |        |         |    |           |

Si on liste les réseaux présents, on constate que le réseau « monréseau » a été supprimé : docker network ls

| root@debian-do | cker:~# docker | network ls |       |
|----------------|----------------|------------|-------|
| NETWORK ID     | NAME           | DRIVER     | SCOPE |
| 36c710b4d6da   | bridge         | bridge     | local |
| f65789398574   | host           | host       | local |
| 2384e0f80594   | monréseau2     | bridge     | local |
| 514b752cc29d   | nextcloud-aio  | bridge     | local |
| 262c18388404   | none           | null       | local |

#### 9. Reconnecter un conteneur au réseau « bridge » par défaut :

Si vous avez déconnecté un conteneur d'un réseau spécifique et que vous souhaitez le reconnecter au réseau « bridge » par défaut de Docker, il faudra exécuter la commande suivante :

#### docker network connect bridge alpine1

#### root@debian-docker:~# docker network connect bridge alpine1

Le conteneur « alpine1 » a bien été reconnecté sur le réseau « bridge » de Docker :

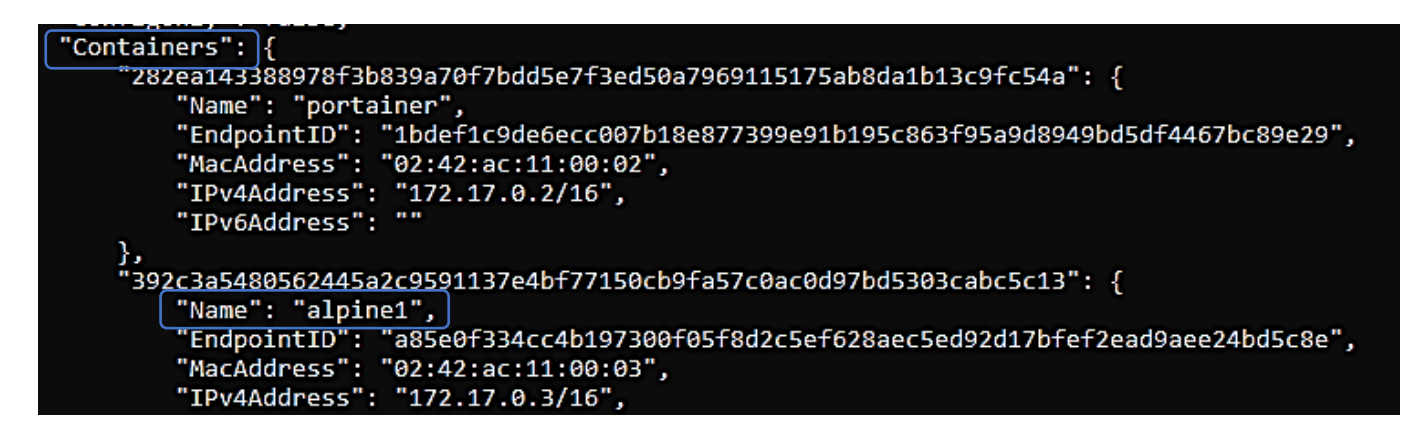

#### TP A EXECUTER (télécharger au préalable l'image « Alpine » avec docker pull alpine

| N° | Tâche à réaliser                          | Commande à exécuter                                  |
|----|-------------------------------------------|------------------------------------------------------|
| 1  | Créez un réseau de type « bridge »        | docker network createdriver bridge landocker1        |
|    | nommé « landocker1 »                      |                                                      |
| 2  | Vérifiez l'existence de votre réseau dans | docker network Is                                    |
|    | Docker                                    |                                                      |
| 3  | Créez 2 conteneurs Alpine que vous        | docker run -tidname alpine1network landocker1 alpine |
|    | nommerez « alpine1 » et « alpine2 » et    | docker run -tidname alpine2network landocker1 alpine |
|    | connectez-les au réseau « landocker1 »    |                                                      |
| 4  | Inspectez votre réseau « landocker1 » et  | docker network inspect landocker1                    |
|    | vérifiez les conteneurs connectés         |                                                      |

| N°   | Tâche à réaliser                             | Commande à exécuter                          |
|------|----------------------------------------------|----------------------------------------------|
| 5    | Exécutez le conteneur « alpine1 » et faites  | docker exec alpine1 ip a                     |
|      | afficher l'adresse IP                        |                                              |
| 6    | Lancez un test de ping sur le conteneur      | docker exec ping -c 4 172.xx.xx              |
|      | « alpine1 »                                  |                                              |
| 7    | Déconnectez le conteneur « alpine2 » du      | docker network disconnect landocker1 alpine2 |
|      | réseau « landocker1 »                        |                                              |
| 8    | Vérifiez, en l'inspectant, que le réseau     | docker network inspect landocker1            |
|      | « landocker1 » n'a que le conteneur          |                                              |
|      | « alpine1 » connecté                         |                                              |
| 9    | Connectez le conteneur « alpine2 » à         | docker network connect bridge alpine2        |
|      | l'interface « bridge » par défaut de Docker  |                                              |
| 10   | Exécutez le conteneur « alpine2 » pour       | docker exec alpine2 ip a                     |
|      | vérifier son adressage IP qui doit être sur  |                                              |
|      | le réseau 172.17.xx.xx de Docker Bridge      |                                              |
| 11   | Faites un test de ping du conteneur          | docker exec alpine2 ping 8.8.8.8             |
| 10   | « alpine2 » vers le DNS 8.8.8.8              |                                              |
| 12   | Connectez-vous au shell du conteneur         | docker exec -ti alpine1 sh                   |
|      | « alpinel » et tentez de lancer un test de   |                                              |
| 12   | ping vers le conteneur « alpinez »           | dockov notwork disconnect bridge alpine?     |
| 13   | railes en sorte que les conteneurs           | docker network alsconnect bridge alpine2     |
|      | « alpiner » et « alpinez » solent sur le     | docker network connect landocker 1 alpinez   |
|      | tost do ping pour constator que los          | ning 172 vy vy vy                            |
|      | machines rénondent aux tests de ning         |                                              |
| 14   | Stopper les conteneurs « alpine1 » et        | docker ston alnine1 alnine2                  |
| 14   | « alnine? »                                  |                                              |
| 15   | Supprimez les conteneurs « alnine1 » et      | docker rm alpine1 alpine2                    |
| 10   | « alpine2 »                                  |                                              |
| 16   | Vérifiez que les conteneurs soient bien      | docker ps -a                                 |
|      | supprimés et ne soient plus actifs           |                                              |
| 17   | Supprimez le réseau « landocker1 »           | docker network rm landocker1                 |
| 18   | Vérifiez que le réseau « landocker1 » a      | docker network Is                            |
|      | bien été supprimé                            |                                              |
| Créa | tion d'un mappage de port (exposition de p   | ort pour un serveur web par exemple)         |
| 1    | Téléchargez l'image « httpd » (image         | docker pull httpd                            |
|      | allégée du serveur web Apache)               |                                              |
| 2    | Créez le conteneur « web » depuis l'image    | docker run -tid -p 8181:80name web httpd     |
|      | « httpd ». Ce conteneur sera exposé au       |                                              |
|      | port 8181 de l'hôte qui redirigera vers le   |                                              |
|      | port 80 du conteneur                         |                                              |
| 3    | Listez les conteneurs actifs et vérifiez que | docker ps -a                                 |
|      | le port 8181 du conteneur « web » est        |                                              |
|      | bien exposé                                  |                                              |

| CON | TAINER ID  | IMAGE      |                 | COMMAND          |     | CREATED          |    | STATUS            |   |
|-----|------------|------------|-----------------|------------------|-----|------------------|----|-------------------|---|
| - P | ORTS       |            |                 |                  |     |                  |    |                   |   |
|     |            | NAMES      |                 |                  |     |                  |    |                   |   |
|     |            | INAMED     |                 |                  |     |                  |    |                   |   |
| 556 | b80e333fd  | httpd      |                 | "httpd-foregroun | nd" | About a minute a | go | Up About a minute | 2 |
| 0   | .0.0.0:818 | 1->80/tcp, | :::8181->80/tcp |                  |     |                  |    | -p                |   |
|     |            | web        |                 |                  |     |                  |    |                   |   |

<u>Ajoutez une règle dans votre pare-feu pour ouvrir le port 8181</u>. Lancez votre navigateur et saisissez votre adresse WAN:8181 ; logiquement vous devriez voir s'afficher le message par défaut du serveur Apache !

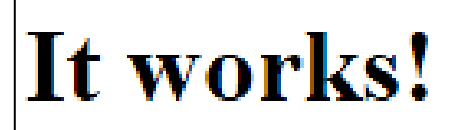